## ¿CÓMO UBICO MI SESIÓN DE CLASE?

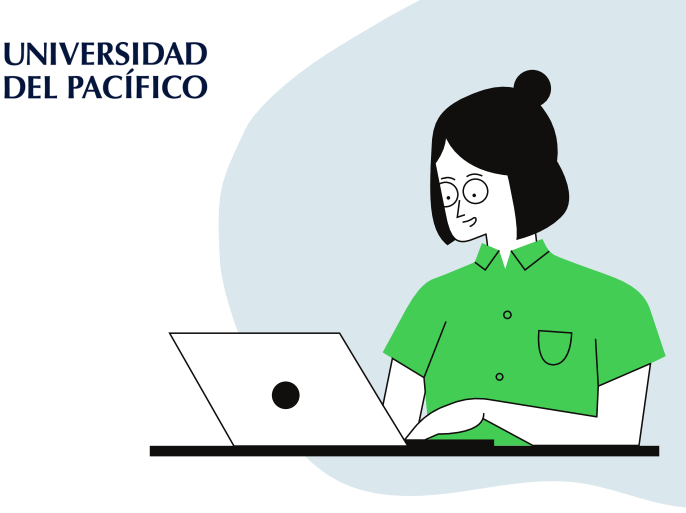

Ingresamos a Teams y ubicamos el equipo con el nombre de nuestro curso

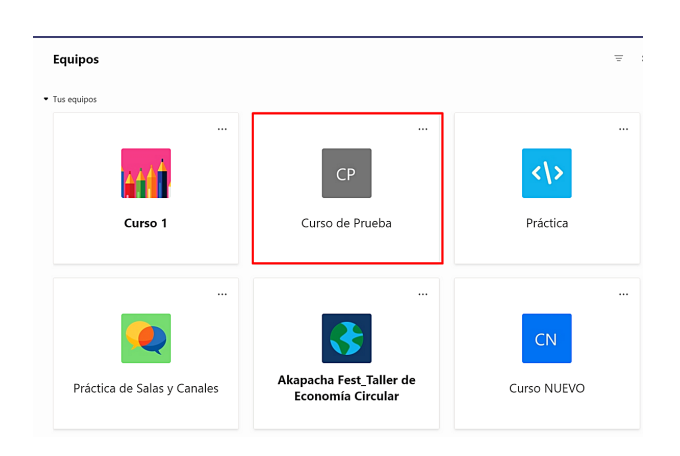

En la pestaña "**Publicaciones**" del Canal General del Equipo, encontrarás la sesión creada por el profesor

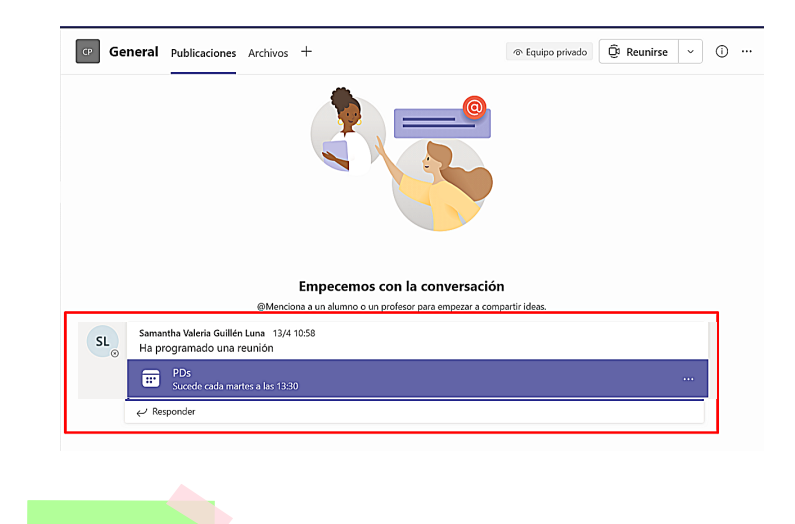

Recuerda que no debes iniciar una reunión. Espera a que el docente cree la sesión

2